<u>ตัวอย่าง 15</u>: นำส่ง ภ.ง.ด.1, 3, 53 และ ภ.พ.30 พร้อมกัน

ดูวิธีการบันทึกสมุครายวัน-อัตโนมัติ โดยละเอียดที่บทที่ 7

- 1. เลือกรายการ-ที่ตั้งบัญชีอัตโนมัติไว้ **ส**รายการ-บันทักบัญธ์แบบยัดในมี นำส่งภาษีหัก ณ.ที่ง่าย ภ.ง.ด1-เป็นเช็ค (หรือ รายการที่เกี่ยวข้องก็ได้)
- 2. ใส่จำนวนเงิน 50.000
- 3. ถงบัญชี เดบิต-เครดิตให้อัตโนมัติ (ตามที่กำหนดในต้นแบบการลงบัญชี)
- 4. พิมพ์เปลี่ยนยอดเดบิต เป็น<u>15,000</u>
- 5. คลิก<u>บรรทัด</u>ที่ต้องการแทรก
  - คลิก <u>ปุ่ มขวาของเมา</u>ส์
  - คลิก แทรกรายการ
- 6.แทรกรหัสบัญชีตามต้องการ
  - โดยกดแป้น <u>F3</u> หรือ <u>ดับเบิ้ลคลิก</u> (เพื่อเลือกรหัสบัญชีจากผังบัญชี)
  - เมื่อทำการ Save จะมีหน้าต่างขึ้นมา ให้ใส่รายละเอียดของเช็คได้

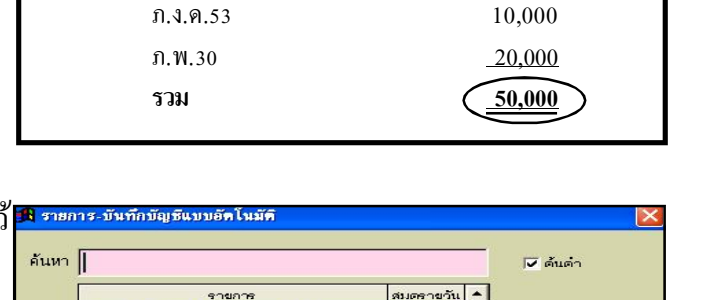

60,000

OK

2

ภ.ง.ค.1

ภ.ง.ค.3

น่ำส่งภาษีหัก ณ ที่

น่ำส่งภาษีหัก ณ ที

น้ำส่งภาษีมูลค่าเพื่ จ่ายขำระหนึ้⊣เป็นเ∿ี

ง่ายค่ารับรอง⊣เป็น

ขื้อวัสดุสิ้นเปลือง-

ไสล้านวน

จำนวนเงิน

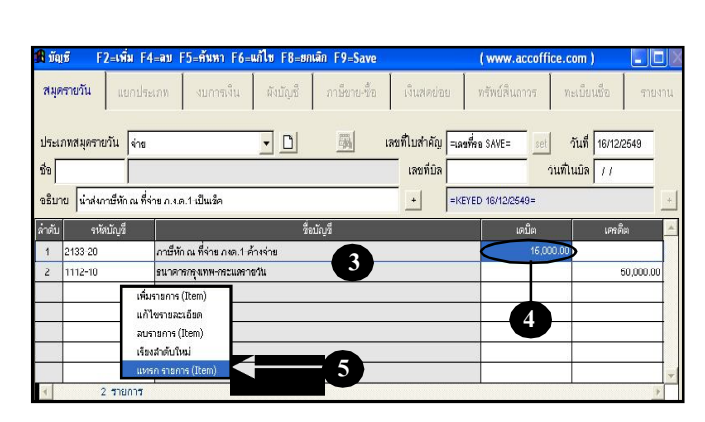

| 🖪 บัตุ | 18 F2=vi         | โม F4=ลบ F5=กันทา F6=แก้ไซ F8=ธกเลิก F9=Save        | (www.accoffice.co  | om ) 📃 🗖         |
|--------|------------------|-----------------------------------------------------|--------------------|------------------|
| સમંદ   | กรายวัน แ        | ยกประเภท งบการเงิน ดังบัญชี ภาษีชาย-ชื่อ เงินสดย่อย | ทรัพย์สินกาวร ทะ   | เบียนชื่อ รายงาน |
| ประเ   | กทสมุดรายวัน     | จ่าย 🗾 🌉 เลยที่ใบสำคัญ PV12-                        | 00006 <u>set</u> d | ันที่ 07/12/2549 |
| ซีย    |                  | เลขที่มีส                                           | วันที่ไป           | របិត / /         |
| จธิบา  | าย น่าส่งภาษีเจ้ | าณ ที่ค่าย ภ.ง.ต.1+ปันเช็ด 🛨 =KEY                   | ED 16/12/2649=     | +                |
| ล่ำดับ | รหัสบัญร์        | ชื่อบัญชี                                           | ເດນິຄ              | เครดีต 🧾         |
| 1      | 2133-20          | ภาษียัก ณ ที่อ่าย ภเต.1-ด้างว่าย                    | 16,000.00          |                  |
| 2      | 2100-21          | กาธีหักณที่จ่าย กายก3าท้างจ่าย                      | 5,000.00           |                  |
| 3      | 2133-22          | ภาษีหก ณ ที่จาย ภงค.53-ด้างจาย                      | 10,000.00          |                  |
| 4      | 2142-40          | เจ้าหนึ่งธมสรรพากร                                  | 20,000.00          |                  |
| 5      | 1112-10          | รนาดารกรุงทพ-กระแสรายวัน                            |                    | 50,000.00        |
|        | 5 511            | 1805                                                | ~                  | 7                |
| ราย    | ละเอียดเช็ค      | 👵 การนำส่งเคือนถัคไป อาจใช้วิธ <u>ีก็อบ</u>         | <u>ñ</u>           | 60,000.00        |
| ส      | าษีขาย-ซื้อ      | 📑 แล้วพิมพ์เปลี่ยนข้อมูลบางส่วน                     |                    | ~                |
|        |                  |                                                     | ⇒ Lá ⊟ ``          | (ก๊อปปี้) อาส    |

Acc-GL

15,000

5,000

Enter = เสียก

F2 = เพิ่ม

ออก